Uputstvo za podnošenje prijava na

### KONKURS

za dodjelu stipendija izvrsnosti za doktorska istraživanja u Crnoj Gori

1. Registrujte svoj nalog na platformi inovacije.gov.me

|                                                                                                    | @e ☆ 👩 🗗 🖛 🕹 )                                                          |
|----------------------------------------------------------------------------------------------------|-------------------------------------------------------------------------|
| Ministarstvo prosvjete, nauke i inovacija                                                                                                    |                                                                         |
|                                                                                                    |                                                                         |
| Dobro došli na portal e-Inovacije                                                                                                    | de the de                                                               |
|                                                                                                    |                                                                         |
|                                                                                                    | Pristup portalu                                                         |
| Portal e invoccije predstavlja selsem za podrošenja elektronskih zahljeva. Ovdje možele podmjeli zahljeve koji se bitu Direktorala za neučnostraživačku djelatnost i<br>Direktorala za invoacije i pametnu spocejalizaciju. | .Q. Unesite korisnicko ime                                              |
|                                                                                                    | ۰ ا                                                                     |
| Korišćenje portala                                                                                                    | Zaboravili ste lozini u II zakljucali nalog?<br>Resoluție preio emal-a. |
| Za koriščenje ovh usluge potrebno je napravili korisnički nalog. Evidentirate JMBG, ime, prezime, adresu, telefon i validnu email adresu. Ukoliko nemate korisnički<br>natori odražno in da se norstnunite                  | Prijava                                                                 |
| Više detalja na vojtu Ministarstva provjete, nauke i inovacije.                                                                                                    | Nemate korisnicki nalog? Registrujte se.                                |
|                                                                                                    | REGISTAR INOVATION                                                      |
|                                                                                                    |                                                                         |
|                                                                                                    |                                                                         |
|                                                                                                    |                                                                         |

**2.** Nakon otvaranja naloga i prijavljvanja, potrebno je da izaberete tab Direktorat za naučnoistraživačku djelatnost

| ← → Ø @ thtps://novadje.gov.me/ords///p=1111:1:10392988899453::::                                                      | * 8 10 1 1 1 1 1 1 1 1 1 1 1 1 1 1 1 1 1                                                                                           |
|----------------------------------------------------------------------------------------------------|----------------------------------------------------------------------------------------------------|
| Ministarstvo prosvjete, nauke i inovacija                                                                              | 😭 Preuzimile uputatvo za ontine podračeljevje zahljeva 🗿 logoveni korisnit: veljko radovi                                          |
| Dobrodošli na Portal za online podnošenje zahtjeva                                                                     |                                                                                                    |
| Disektional za biovacije i pamešnu spocijalizacija<br>Hiltera na tarkna protupina estre unitejena Dorbaje za izvencije | Deelsond za rouzino aktubioactu rijetakova<br>Albem ta tarko prolopela entre uniquenzi Deelsondo za rouzino aktubioactu rijetakova |
|                                                                                                    | $\sum$                                                                                                    |
|                                                                                                    |                                                                                                    |
|                                                                                                    |                                                                                                    |
|                                                                                                    |                                                                                                    |
|                                                                                                    |                                                                                                    |
| 🗯 🔎 🖄 🧰 💼 🙍 🕺 🧕 🖬 🏟                                                                                                    |                                                                                                    |

3. Klikom na tab Direktorat za naučno-istraživačku djelatnosti, otvara se slijedeći meni, gdje je potrebno da izaberete tab: Unos zahtjeva za konkurse podrške naučno-istraživačkoj djelatnosti

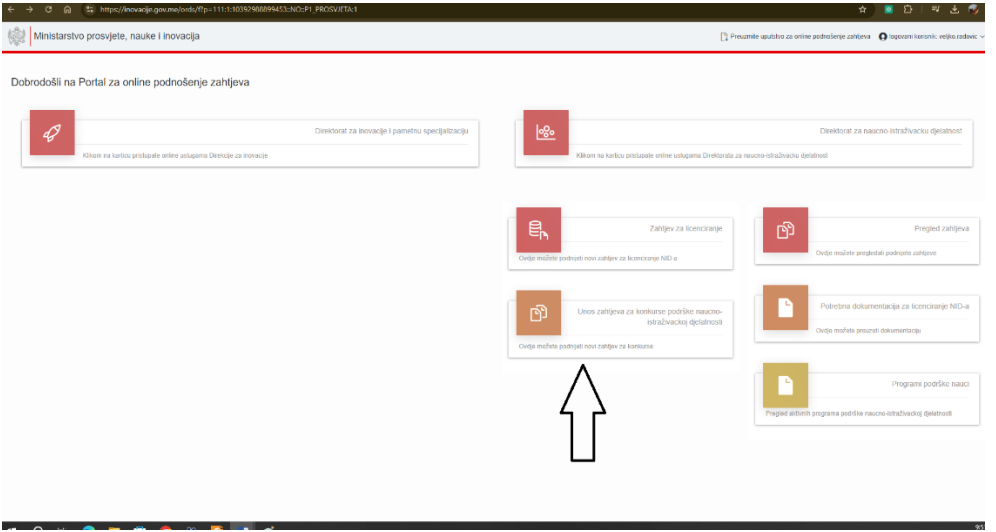

## 4. Otvara se slijedeći meni

| C Bl = https://novacledowneroid                                                                                                    | ay/rp=11124:103929666994553403124_PR0547E1#C1                                                                                                 |                                                                                 |                           | ······································               |
|----------------------------------------------------------------------------------------------------|----------------------------------------------------------------------------------------------------|---------------------------------------------------------------------------------|---------------------------|------------------------------------------------------|
| Ministarstvo prosvjete, nauke i inovac                                                                                                    | ija                                                                                                    |                                                                                 | 🔓 Preuzmite uputstvo za   | online podrođenje zahljeve 🌘 logovani korisnic 👘 🗸 🗸 |
|                                                                                                    |                                                                                                    |                                                                                 |                           |                                                      |
| Novi zahtjev za programske linije podrške r                                                                                                    | naucnoistraživackoj djelatnosti, više detalja na sajitu Ministarstva,                                                                         | prosvjete, nauke i inovacija                                                    |                           | ← Wali se na pacetnu stranicu                        |
| <sup>111</sup> Ukoliko podnoste zahtjev za programske linje: PODRŠKA<br>INOVACIJA 2024 <sup>1</sup> potrebno je da prvo izaberelo programsku li | INOVATIVNIM PROGRAMIMA U OKVIRU FESTIVALA "DANI NAUKE I INOVACUA 2<br>Inju i nekon loga uponle slobodnim unocom podeble o podrosocu zatljeval | 024" II SUFINANSIRANJE PROJEKATA PROMOCIJE NAUKE U OKVIRU FESTIVALA "DANI NAUKE | Kontzid telefi<br>5569664 | an *                                                 |
| Datum pocetka rada na zahtjevu<br>02.10.2024                                                                                                    | Status zahijeva<br>U izradi                                                                                                    |                                                                                 | Email podnor              | licca *                                              |
| PIR/JMRG potnosioca *                                                                                                    | Naziv poźnosłoca *                                                                                                    |                                                                                 | Jmbg podno                | lioca *                                              |
| JMBG odgovornog lice +                                                                                                    | ime i prezime odgovornog lice *                                                                                                    |                                                                                 |                           |                                                      |
| Unesite JMBG odg. lica                                                                                                    |                                                                                                    |                                                                                 | Nazir poeto               | iica •                                               |
| Djelatnost preduzeca                                                                                                    |                                                                                                    |                                                                                 | V Odustani                | Kreiraj 👫                                            |
| Opitina                                                                                                    | Oblik organizovanja                                                                                                    | Broj u Registru subjekata inovacine djelatnosti                                 |                           |                                                      |
| Programska linija za koju se zahtjev podposj *                                                                                                  |                                                                                                    |                                                                                 |                           |                                                      |
|                                                                                                    |                                                                                                    |                                                                                 | ¥                         |                                                      |
|                                                                                                    |                                                                                                    | Preuzmite neoshodnu dokumentaciju                                               | ela -                     |                                                      |

#### 5. Unesite JMBG

| Ministarstvo prosvjete, nauke                                                                      | i inovacija                                                                                                    |                                                                                                    | 📮 Preuzmite uputstvo za oniine podnošenje zahtjava | Q logovani k |
|----------------------------------------------------------------------------------------------------|----------------------------------------------------------------------------------------------------|----------------------------------------------------------------------------------------------------|----------------------------------------------------|--------------|
|                                                                                                    |                                                                                                    |                                                                                                    |                                                    |              |
| Novi zahtjev za programske linije                                                                  | podrške naucnoistraživackoj djelatnosti, više detalja na                                                                     | a sajtu Ministarstva prosvjoto, nauko i Inovacija                                                                     |                                                    | ← Walts      |
| "" Ukoliko podnosite zahtjev ze programske Inije<br>INOVACUA 2024" potrebno je da prvo izaberete p | PODRŠKA INOVATIVNIM PROGRAMMA U OKVIRU FESTIVALA "DA<br>rogramsku linju i nakon toga upunite slobodnim unosom podatke o podr | NI NAUKE I NOVACUA 2021" II SUFINANSIRANJE PROJEKATA PROMOCIJE NAUKE U OKVIRU FESTIVALA, DANI NAUK<br>100902 zahlave! | E / Kontakt telefon *<br>5569654                   |              |
| Datum pocetka rada na zahtjevu<br>02.10.2024                                                       |                                                                                                    | Status zahtjeva<br>U izradi                                                                                           | Email podnasioca *                                 |              |
| PIBUMBG podnosioca                                                                                 | Naziv podnosioca *                                                                                                    |                                                                                                    | Jmbg podnosisca *                                  |              |
| JNBG odgovornog lica *                                                                             | Ime i prezime odgovornog lica *                                                                                              |                                                                                                    | Naziv podnosloca •                                 |              |
| Djelatnost preduzeca                                                                               |                                                                                                    |                                                                                                    |                                                    |              |
|                                                                                                    |                                                                                                    |                                                                                                    | Odustani                                           |              |
| Opština                                                                                            | Oblik organizovanja                                                                                                    | Broj u Registru subjekata inovacine djolatnosti                                                                       |                                                    |              |
| Programska linija za koju se zahljev podnosi +                                                     |                                                                                                    |                                                                                                    |                                                    |              |
|                                                                                                    |                                                                                                    | Presamile neoshodnu dokumentac                                                                                        | v<br>iu زغ                                         |              |
|                                                                                                    |                                                                                                    |                                                                                                    |                                                    |              |

# 6. Vaši podaci se povlače automatski nakon unosa JMBG (1).

| E → C G 😫 https://novacje.gov.me                                                                            | /ords/f7p=111:24:10392988899453::NC                                                  | 2:P24_PROSVJETA:1                                                          |                                                               |                        | ∞ <del>☆</del>                                 | o छ। = ± 🥪                     |
|----------------------------------------------------------------------------------------------------|--------------------------------------------------------------------------------------|----------------------------------------------------------------------------|---------------------------------------------------------------|------------------------|------------------------------------------------|--------------------------------|
| Ministarstvo prosvjete, nauke i inov                                                                        | /acija                                                                               |                                                                            |                                                               | [] PH                  | suzrste uputiteo za osilne podsolenje zahtjeva | O logovani kontenik:           |
|                                                                                                    |                                                                                      |                                                                            |                                                               |                        |                                                |                                |
| Novi zahtjev za programske linije podrši                                                                    | ke naucnoistraživackoj djelatnosti,                                                  | više detalja na sojtu Ministorstvo,                                        | prosvjete, nauke i inovacija                                  |                        |                                                | ← Viati se na pozethu stranicu |
| *** Ukolko podnoste zahtev za programske knje: PODR:<br>IVOVACUA 2024" potrebno je do prio izabelot program | ŠKA INOVATIVNIU PROBRAMIMA U OKVIR<br>sku itelju i nakon toga upunitu slobodnim unsu | U FESTIVALA "DANI NALIKE I INDVACUA 2<br>sm polatka o podcoslocu zahljava! | 1024" IN SUFINANSIRANJE PROJEKATA PROMOCUE NAUKE U OKVIRU FES | ITIVALA "DANI NAUKE I  | Kontakt telefon *                              |                                |
| Datum pocetika rada na zahtjevu<br>02.10.2024                                                               |                                                                                      | Status zahtjeva<br>U izradi                                                |                                                               |                        | Email podnosioca *                             |                                |
| PIRUMEG podnosloca *                                                                                        | Naziv podnosloca *                                                                   | 1.                                                                         |                                                               |                        | Jmbg pednosloca *                              |                                |
| IMBG edgovorneg lica *                                                                                      | Ime i prezime odgovornog lica *                                                      |                                                                            |                                                               |                        | Naziv podnosloca *                             |                                |
| Djølatmost preduzeca                                                                                        |                                                                                      |                                                                            |                                                               |                        |                                                |                                |
| Opátine                                                                                                    | Oblik organizovanja                                                                  |                                                                            | Broj u Registru subjekate inovacine djelatnosti               | ×.                     | Odustani                                       | 3. Kostraj 😭                   |
| Programsko linije za koja se zahtjev podnosi *                                                              |                                                                                      |                                                                            |                                                               |                        |                                                |                                |
| Kankurs za dodjelu stipendija izvrsnosti za doktorska istr                                                  | uživanja u Cimej Glofi                                                               |                                                                            |                                                               | 2 ~                    |                                                |                                |
|                                                                                                    |                                                                                      |                                                                            | Preuzmite neo                                                 | ihodru dokumentaciju 🕁 |                                                |                                |
|                                                                                                    |                                                                                      |                                                                            |                                                               |                        |                                                |                                |
|                                                                                                    |                                                                                      |                                                                            |                                                               |                        |                                                |                                |
|                                                                                                    |                                                                                      |                                                                            |                                                               |                        |                                                |                                |
|                                                                                                    |                                                                                      |                                                                            |                                                               |                        |                                                |                                |
|                                                                                                    |                                                                                      |                                                                            |                                                               |                        |                                                |                                |
| 0 🕫 👩 🗖 🛱 👩                                                                                                 | 1R 👩 🖬 💰 - 1                                                                         |                                                                            |                                                               |                        |                                                |                                |

Na padajućem meniju izaberite Konkurs za dodjelu stipendija (2). Nakon toga kliknite na Kreiraj (3).

## 7. Otvara se slijedeći prikaz

| Zahtjev br. 214   | Ažurraj zahtjev 🖉                                                                 | Kontrolne provjere Podnesi zahljev 🕒                                                                     | ← Vrati se na pocetnu stranicu                                                                             |
|-------------------|-----------------------------------------------------------------------------------|----------------------------------------------------------------------------------------------------|----------------------------------------------------------------------------------------------------|
| Programska linija | Konkurs za dodjelu stipendija izvrsnosti za doktorska istraživanj<br>u Crnoj Gori |                                                                                                    | Priložena dokumentacija Log promjena statusa Obavezna dokumentacija<br>uz zahtjev br. 214 zahtjeva br. 214 |
| Broj u Registru   |                                                                                   | Nije odrađjena automatika protjera zanijeva.<br>Podnesite zahtjev u Ministarstvo nauke i<br>takon kolika | Dodaj novi dokument 🚳                                                                                      |
| ljelatnost        |                                                                                   | provjere.                                                                                                | Nema priloženih dokumenata.                                                                                |
| Status zahljeva   | U izradi                                                                          |                                                                                                    | (Ovdje se nalaze sva priložena dokumenta uz zahtjev.)                                                      |
| Datum zahtjeva    | 02.10.2024                                                                        |                                                                                                    |                                                                                                    |
| IB/JMBG/Isprava   |                                                                                   |                                                                                                    |                                                                                                    |
|                   |                                                                                   |                                                                                                    |                                                                                                    |
| pština            |                                                                                   |                                                                                                    |                                                                                                    |
| idgovorno lice    |                                                                                   |                                                                                                    |                                                                                                    |
| MBG Odg. lica     |                                                                                   |                                                                                                    |                                                                                                    |
| aziv podnosioca   |                                                                                   |                                                                                                    |                                                                                                    |
| MBG podnosloca    |                                                                                   |                                                                                                    |                                                                                                    |
| mail podnosioca   |                                                                                   |                                                                                                    |                                                                                                    |
|                   |                                                                                   |                                                                                                    |                                                                                                    |

8. Klikom na tab Obavezna dokumentacija, možete vidjeti koja je dokumetacija potrebna u preuzeti definisane obrasce. Ukoliko je dokument obavezan, morate ga dodati. Kao dokumenta koja nisu obavezna, imate Konkurs i Odluku univerziteta, koja se dodaje ukoliko postoji.

| Ministarstvo pro    | svjete, nauke i inovacija                                                          |        |                                                                                                    |                                     | [ <sup>b</sup> ] Preuzmite uputstvo za                                                                  | online podnošenje zahl  | jeva 👩 logovani korisnik         |             |
|---------------------|------------------------------------------------------------------------------------|--------|----------------------------------------------------------------------------------------------------|-------------------------------------|----------------------------------------------------------------------------------------------------|-------------------------|----------------------------------|-------------|
| Zahtjev br. 214     | Aburraj zatijev 🔗                                                                  | Kontro | lne provjere                                                                                                    | Podnesi zahtjev 🎒                   | ← Vrail se na pocetnu stranicu                                                                          |                         |                                  |             |
| Programska linija   | Konkurs za dodjelu stipendija izvrsnosti za doktorska istraživanja<br>u Crnoj Gori |        |                                                                                                    |                                     | Priložena dokumentacija Log promjena statusa<br>uz zahtjev br. 214 zahtjeva br. 214                     | okumentacija            | $\leq$                           |             |
| Broj u Registru     | •                                                                                  |        | Nije odradjena automatska provjera<br>Podnesite zahtjev u Ministarstvo<br>tehnološkog razvnja da bi se izvršile | a zahtjeva.<br>nauke i<br>kontrolne | Dokument                                                                                                | Faza                    | Da li je obavezan uz<br>zahtjev? | Dokument    |
| Djelatnost          |                                                                                    |        | provjere.                                                                                                    | - Monte Connec                      | Prijavni obrazac                                                                                        | Faza - 1 (Prijava)      | Da                               | Preuzimanje |
| Status zahtjeva     | U izradi                                                                           |        |                                                                                                    |                                     | Finansijski plan                                                                                        | Faza - 1 (Prijava)      | Da                               | Preuzimanje |
| Datum zahtjeva      | 02.10.2024                                                                         |        |                                                                                                    |                                     | Biografije kandidata, mentoralstudentata u Europass formatu na<br>engleskom jeziku                      | Faza - 1 (Prijava)      | Da                               |             |
| PIB/JMBG/Isprava    |                                                                                    |        |                                                                                                    |                                     | Motivacioo pismo na engleskom jeziku                                                                    | Faza - 1 (Prijava)      | Da                               |             |
|                     |                                                                                    |        |                                                                                                    |                                     | Pismo preporuke mentora na engleskom jeziku                                                             | Faza - 1 (Prijava)      | Da                               |             |
| Opština             |                                                                                    |        |                                                                                                    |                                     | Potvrda o planiranom istraživackom boravku ili Pozivno pismo                                            | Faza - 1 (Prijava)      | Da                               |             |
| Odgovorno lice      |                                                                                    |        |                                                                                                    |                                     | Diplome ( ill ovjerene kopije) sa suplementima za stecenih 300 ETSC                                     | Faza - 1 (Prijava)      | Da                               |             |
| JMBG Odg. lica      |                                                                                    |        |                                                                                                    |                                     | Potvrda da je kandidat redovan student na doktorskim studijama u Crnoj<br>Gori                          | Faza - 1 (Prijava)      | Da                               |             |
| Naziv podnosioca    |                                                                                    |        |                                                                                                    |                                     | Potvrda da je kandidat u radnom odnosu ili Uvjerenje Zavoda za<br>zapošljavanje ako je lice nezaposleno | Faza - 1 (Prijava)      | Da                               |             |
| Email podposioca    |                                                                                    |        |                                                                                                    |                                     | Licna karta kandidata ( obje strane)                                                                    | Faza - 1 (Prijava)      | Da                               |             |
| Br. tel. podnosioca |                                                                                    |        |                                                                                                    |                                     | Konkurs                                                                                                 | Faza - 3<br>(Odobrenje) | Ne                               | Preuzimanje |
|                     |                                                                                    |        |                                                                                                    |                                     | Odluka univerziteta o imenovanju mentoralke ( ukoliko postoji)                                          | Faza - 1 (Prijava)      | Ne                               |             |
|                     |                                                                                    |        |                                                                                                    |                                     | (imate link "Dokument" za preuzimanje potrebne dokumentacije                                            | za podnošenje zal       | ntjeva)                          | 1 - 12      |
|                     |                                                                                    |        |                                                                                                    |                                     |                                                                                                    |                         |                                  |             |

9. Dokumenta prilažete klikom na tab Priložena dokumenta uz zahtjev broj xxxx, a zatim klikom na Dodaj novi dokument:

| Ministarstvo pr     | rosvjete, nauke i inovacija                      |                                    |                                                  |                      | Preuzmite uputstvo za online podnošenje zahtjeva                                     |
|---------------------|--------------------------------------------------|------------------------------------|--------------------------------------------------|----------------------|--------------------------------------------------------------------------------------|
|                     |                                                  |                                    |                                                  |                      |                                                                                      |
| Zahtjev br. 214     |                                                  | Ažuriraj zahtjev 🕑                 | Kontrolne provjere                               | Podnesi zahtjev 🕒    | ← Vtati se na pocetnu stranicu                                                       |
| Programska linija   | Konkurs za dodjelu stipendija iz<br>u Crnoj Gori | vrsnosti za doktorska istraživanja | with a dealer of the second                      | he annulase achainne | Priložena dokumentacija<br>uz zahtjev br. 214 rahjava br. 214 Obavezna dokumentacija |
| Broj u Registru     | -                                                |                                    | Podnesite zahtjev u M<br>tahnoložkog zamuja da h | inistarstvo nauke i  | Dodaj novi dokument 🕎                                                                |
| Djelatnost          |                                                  |                                    | tennoioskog razvoja da p<br>provje               | re.                  | Nema priloženih ovi menata.                                                          |
| Status zahtjeva     | U izradi                                         |                                    |                                                  |                      | (Ovdje se mlaze sva priložena dokumenta uz zahtjev.)                                 |
| Datum zahtjeva      | 02.10.2024                                       |                                    |                                                  |                      |                                                                                      |
| PIB/JMBG/Isprava    |                                                  |                                    |                                                  |                      |                                                                                      |
|                     |                                                  |                                    |                                                  |                      |                                                                                      |
| Opština             |                                                  |                                    |                                                  |                      |                                                                                      |
| Odgovorno lice      |                                                  |                                    |                                                  |                      |                                                                                      |
| JMBG Odg. lica      |                                                  |                                    |                                                  |                      |                                                                                      |
| Naziv podnosioca    |                                                  |                                    |                                                  |                      |                                                                                      |
| JMBG podnosioca     |                                                  |                                    |                                                  |                      |                                                                                      |
| Email podnosioca    |                                                  |                                    |                                                  |                      |                                                                                      |
| Br. tel. podnosioca |                                                  |                                    |                                                  |                      |                                                                                      |

| Zahtjev br. 214     | Ažuniaj zahtjev 🖉                                                                  | Kontrolne provjere Podresi zahtjev 🕑                                                                                                   | Vital se na pocetru stranicu      |
|---------------------|------------------------------------------------------------------------------------|----------------------------------------------------------------------------------------------------|-----------------------------------|
| Programska linija   | Konkurs za dodjelu stipendija izvrsnosti za doktorska istraživanji<br>u Crnoj Gori | a Nie de line esterat le recime dation                                                                                                 | uz zahljev br 214 zahljeva br 214 |
| iroj u Registru     |                                                                                    | Podnesite zahtjev u Ministarstvo nauke i<br>tabnokilne zahtjev u Ministarstvo nauke i<br>tabnokilne zavnis de bi sa izvešile kontrolas | Dadaj novi dokument 📎             |
| jelatnost           |                                                                                    | Obavezna dokumentacija koja se prilaže uz zahtjev                                                                                      | (x)                               |
| tatus zahtjeva      | U Izradi                                                                           |                                                                                                    | na dokumenta uz zahljev.)         |
| latum zahtjeva      | 02.10.2024                                                                         | Izaberite dokument koji prilažete                                                                                                    | v                                 |
| IB/JMBG/Isprava     |                                                                                    |                                                                                                    |                                   |
|                     |                                                                                    | Dokument *<br>Choose file                                                                                                    | 17                                |
| Opština             |                                                                                    |                                                                                                    |                                   |
| Odgovorno lice      |                                                                                    | Napomena uz dokument                                                                                                    |                                   |
| MBG Odg. lica       |                                                                                    |                                                                                                    |                                   |
| laziv podnosioca    |                                                                                    | **** Priložena dokumenta iz faze I se jedino mogu brisati, ukoliko je status zaht                                                      | tjeva u izradi.                   |
| IMBG podnosioca     |                                                                                    |                                                                                                    |                                   |
| mail podnosioca     |                                                                                    | Odustan                                                                                                    | Dodg 📎                            |
| Br. tel, podnosioca |                                                                                    |                                                                                                    |                                   |

10. Klikom na dugme Dodaj novi dokument, otvara se slijedeći prikaz:

11. Dokumenta prilažete klikom na padajući meni:

| Programma inigi         Kontracto dollario statusta dollario statusta bargeri<br>status zarilegia         Production dollario statusta<br>programma la inigi<br>status zarilegia         Production dollario<br>status zarilegia         Production dollario<br>status zarilegia         Production dollarin<br>status zarilegia </th <th></th> <th>Ažurinų zahtjev 🕑</th> <th>Kontrolne provjere Podnis zahov 🖱</th> <th>€ Viat se na positnu strancu</th>                                                                                                    |       | Ažurinų zahtjev 🕑                                                                   | Kontrolne provjere Podnis zahov 🖱                                           | € Viat se na positnu strancu                                                                                |
|----------------------------------------------------------------------------------------------------|-------|-------------------------------------------------------------------------------------|-----------------------------------------------------------------------------|----------------------------------------------------------------------------------------------------|
| Independent     Despective       Dependent     Despective       Despective     Despective       Despective <th>inija</th> <th>Konkurs za dodjela stipendija izvrsnosli za doktorska istraživanja<br/>u Critoj Gori</th> <th>Mir. da Barrana da andara da ante</th> <th>Priložena dokumentacija Log promjena statusa. Obavezna dokumentacija<br/>uz zahtjev br. 214 zahtjeva br. 214</th>                                                                                                    | inija | Konkurs za dodjela stipendija izvrsnosli za doktorska istraživanja<br>u Critoj Gori | Mir. da Barrana da andara da ante                                           | Priložena dokumentacija Log promjena statusa. Obavezna dokumentacija<br>uz zahtjev br. 214 zahtjeva br. 214 |
| peartost  Chavezna dokumenta, ja koja so prilažo uz zatejov savar zatejova dokumenta uz zatejov contrat uz zatejov contrat uz z                                                                                                    | nu    |                                                                                     | Podnesite zahtjevu Ministarstvo nauke i                                     | Dodaj novi dokument 🌒                                                                                       |
| Status         District         Output field Status         District         District <thdistrict< th="">         District         District</thdistrict<>                                                                                                    |       |                                                                                     | havezna dokumentacija koja se pojaže uz zahtjev                             | ·                                                                                                    |
| atum zatijeva 02.10.2024 uzerost je producu.<br>BRAMBERINGE<br>BRAMBERINGE<br>BRAMBERINGE<br>BRAMBERINGE<br>BRAMBERINGE<br>BRAMBERINGE<br>BRAMBERINGE<br>BRAMBERINGE<br>BRAMBERINGE<br>BRAMBERINGE<br>BRAMBERINGE<br>BRAMBERINGE<br>BRAMBERINGE<br>BRAMBERING<br>BRAMBERING<br>BRAMBERI                                    | va    | Ularadi                                                                             | Starozna dokumonacija koja so prinzo uz zanijev                             | na dokumenta uz zahljev.)                                                                                   |
| HsUdestrippine<br>plana<br>plana | va    | 02.10.2024                                                                          | Industrie doisance/ init minister.                                          |                                                                                                    |
| Priprior detacts: files 1) (Dokument jr obsects)           Spina         Montacio pinon an englekam jelia (Bas 1) (Dokument jr obsects)           spina         Prior pripriod-metoda ce an englekam jelia (Bas 1) (Dokument jr obsects)           spina         Prior pripriod-metoda ce an englekam jelia (Bas 1) (Dokument jr obsects)           Bill Odo, Isa         Prior de option-metoda ce and prior prior Spin 1) (Dokument jr obsects)           Biblio Odo, Isa         Dopont (I obsects) a suprimenting a takent NO (15% (Eas 1) (Dokument jr obsects))           Biblio Odo, Isa         Dopont (I obsects) (Dokument jr obsects)           Biblio Odo, Isa         Dopont (I obsects) (Dokument jr obsects)           Biblio Odo, Isa         Dopont (I obsects) (Dokument jr obsects)           Biblio Odo, Isa         Dopont (I obsects) (Dokument jr obsects)           Biblio Odo, Isa         Biblio Odo, Isa                                                                                                    | orava |                                                                                     |                                                                             | ×                                                                                                    |
| Pipero dotass (20 as 1) (Oxfumer () exberces)           Morizada coliman a emplexica (as 1) (Oxfumer () exberces)           Additional () expension (as 1) (Oxfumer () exberces)           Additional () expension (as 1) (Oxfumer () exberces)           Additional () expension (as 1) (Oxfumer () exberces)           Additional () expension (as 1) (Oxfumer () exberces)           Additional () (as 1) (Oxfumer () exberces)           Additional () (as 1) (Oxfumer () exberces)           Additional () (as 1) ((as 1) ((as 1)                                                                                                    | 1000  |                                                                                     |                                                                             |                                                                                                    |
| pina Metriados pinos as englisikam piciu (24 st.) [Dokument je dokvana)<br>ognumo (22 - Pinos pinos de metrica se anglisikam piciu (24 st.) [Dokument je dokvana)<br>Petriadis pinos metriadis englisikam (24 st.) [Dokument je dokvana)<br>Petriadis pinos metriadis englisikam (24 st.) [Dokument je dokvana)<br>Biologis (24 st.) [Dokument je dokvana)<br>Englisikam (24 st.) [Dokument je dokvana)<br>Englisikam (24 st.) [Dokument je dokvana)                                                                                                    |       |                                                                                     | Prijavni obrazac (Faza 1) (Dokument je obavezan)                            |                                                                                                    |
| Sphomo IKE Photo prepoule mentios an engleskom josta (Sas 1) (Oskumert je obvezni) Photo prepoule mentios an engleskom josta (Sas 1) (Oskumert je obvezni) BIS Odg Ika Diplome (iii ovjeme kopija s supiementima za stacenh 300 EISC (Faz 1) (Dokumert je obvezni) (Lica kark kaddas, obje stravje (Sas 1) (Oskumert je obvezni) Eico kark kaddas, obje stravje fas 1) (Oskumert je obvezni)                                                                                                    |       |                                                                                     | Motivacioo pismo na engleskom jeziku (Faza 1) (Dokument je obavezan)        |                                                                                                    |
| 190 dogi, Ika<br>190 dogi, Ika<br>201 Delpreta (z legenera ling) za jezenerativa za terzenera (Zesta 1) (Zesterenera)<br>201 Delpreta (Zesta 1) (Zesterenera)<br>201 Delpreta (Zesta 1) (Zesterenera)<br>201 Delpreta (Zesta 1) (Zesterenera)<br>201 Delpreta (Zesta 1) (Zesterenera)<br>201 Delpreta (Zesta 1) (Zesterenera)<br>201 Delpreta (Zesta 1) (Zesterenera)<br>201 Delpreta (Zesta 1) (Zesterenera)<br>201 Delpreta (Zesta 1) (Zesterenera)<br>201 Delpreta (Zesta 1) (Zesterenera)<br>201 Delpreta (Zesta 1) (Zesterenera)<br>201 Delpreta (Zesta 1) (Zesterenera)<br>201 Delpreta (Zesta 1) (Zesterenera)<br>201 Delpreta (Zesta 1) (Zesterenera)<br>201 Delpreta (Zesta 1) (Zesta 1)                                                                                                    | te    |                                                                                     | Pismo preporuke mentora na engleskom jeziku (Faza 1) (Dokument je oba       |                                                                                                    |
| Dotone ( di ovjerene lopuja s pujementrna za steceni 200 ESS 1) (Dotument je obvezan)<br>ziv podhosloga<br>Biogodine doje stano (Amdidu – obje stano) (Fasa 1) (Dotument je obvezan)<br>Biogodine Handidu – meterskolarka ze truspeka naroda ra endekalom jezika (Sasa 1) (Colument je obvezan)                                                                                                    | ~     |                                                                                     | Potvrda o planiranom istraživackom boravku ili Pozivno pismo (Faza 1) (Do   | okument je obavezan)                                                                                        |
| zzr podnosloca Ucena karta sandidata (oseje stranoj de san 1). Uokumenti je obavezan)<br>Biografije kandidata (oseje stranoj de san 1). Uokumenti je obavezan)                                                                                                    | ua.   |                                                                                     | Diplome ( ili ovjerene kopije) sa suplementima za stecenih 300 ETSC (Faza   | 1) (Dokument je obavezan)                                                                                   |
| Biografije kandidata, mentora/studentata u Europass formatu na engleskom jeziku (kaza 1) (Dokument je obavezan                                                                                                    | ioca  |                                                                                     | Licna karta kandidata ( obje strane) (Faza 1) (Dokument je obavezan)        |                                                                                                    |
| VBI3 podresioca                                                                                                    | sioca |                                                                                     | Biografije kandidata, mentora/studentata u Europass formatu na englesko     | om jeziku (Haza 1) (Dokument je obavezan)                                                                   |
| Horida da je kandast redovan student na doctorskih studjana u Cing Goli (sza 1) (Documencje odovezan)<br>našl optinskica                                                                                                    | lioca |                                                                                     | Potvida da je kandidat redovan student na doktorskim studijama u Crnoj -    | Goli (Faza 1) (Dokument je obavezan)                                                                        |
| Uduka univerziteta dimenoranju menutraka ( ukoko postoji ( sali i) Udukment nje odarezan)                                                                                                    |       |                                                                                     | Odicka univerziteta o imenovanju mentorajke ( ukoliko postoji) (raza i) (j. | Dokument nije obavezanj                                                                                     |
| tel: podnosoca Potrta da je eriora u halitori o unos mi ovjerenje zaroba za zaposjevanje sko je ice nezaposlem (naza i ) (dokument je oberezah)                                                                                                    | sioca |                                                                                     | Formula da je candidat u fadnom odnosti in ovjetenje zavoda za zaposjav     | varge ako je ince nezaposieno (naza i) (bokument je obavezan)                                               |

- 1. Izaberite dokument koji dodajete
- 2. Dodajte dokument sa vašeg računara
- 3. Kliknite Dodaj

| Programska linja     Konkurs za dodjelu stjendija izvisnosti za doktorska istraživanja<br>u Cringi Gori     Priozema dokumentacija     Dog promjena status<br>Nje dodjela astimu statu je provjena status<br>Doberota statijeru Militer dokument na kola i<br>tekološko za provjena statu straživanja     Priozema dokumentacija     Dog promjena status<br>zatjeva bri zatjeva bri zatjeva                                                | a Obavezna dokumentacija<br>rz zahljev.) |
|----------------------------------------------------------------------------------------------------|------------------------------------------|
| Broj u Registru     Nije odračjena zahljev. Njiže dračjena zahljev. Njižev zahljava za brijev. Njižev zahljava za brijev. Njižev za brijev. Dota novi daumet ©       Djelatnost     Polavozna dokumentacija koja se prilažo uz zahljev.     Dota novi daumet ©       Statu zahljeva     Uzrzeti     Obavozna dokumentacija koja se prilažo uz zahljev.     na dokumenta u brijeva na brijeva na brijeva                                                                                                    | ız zəhtjev.)                             |
| Djelatnost Obavezna dokumentacija koja se prilaže uz zahtjov Roja do u zahtjov Roja dokumentacija koja se prilaže uz zahtjov Roja dokumenta u prilaže uz zahtjov Roja dokumenta u prilaže uz zahtjov Roja dokument | ız zahtjev.)                             |
| Status zahljeva         Utrzeli         ma dokumenta u<br>laberla doumenta ju<br>laberla doumenta je prade u kampi.         ma dokumenta u<br>laberla doumenta u                                                                                                    | uz zahtjev.)                             |
| Datum zahjeva 02.10.2024 Isaberte dolumert toj prilates.                                                                                                    |                                          |
| Prijavni obrazac (Faza 1) (Dokument je obavezan)                                                                                                    |                                          |
| PIB/JMBG/tsprava                                                                                                    |                                          |
| Doumet*                                                                                                    |                                          |
| Opšina 2 trvo_rnjum donazić za dogljeu stipenoja za doktorika istrazivanja za izvirnost.dock UZ                                                                                                    |                                          |
| Odgovorno lice Napomena uz dokument                                                                                                    |                                          |
| JMBG Odg. lica                                                                                                    |                                          |
| Nazv podnosloca **** Priložena dokumenta iz faze I se jedino mogu brisati, ukoliko je status zahtjeva u izradi.                                                                                                    |                                          |
| JMBG podnosloca                                                                                                    |                                          |
| Email podnosioca Odustani S Dodg 🕥                                                                                                    |                                          |
| Br. tel. podnosloca                                                                                                    |                                          |
|                                                                                                    |                                          |
|                                                                                                    |                                          |
|                                                                                                    |                                          |

12. Nakon dodavanja dokumenta, dobićete slijedeći prikaz. Izmjenu dokumenta možete izvršiti pritiskom na olovku pored dokumenta. Dokumenta možete mjenjati samo dok je status zahtjeva " U izradi".

| < → C @ #           | https://inovacije.gov.me/ords/f?p=111:29:1039               | 2988899453::NO:RP,29:P | 29_ID:214&success_msg=U2FjdXZh          | bmUgc3UgcHJvbWplbmUgbm                                 | EgcHJpbG-0 | eZW5pbS8         | 3kb2t1bWVudGl                     | tYS4~/03YNGMXVHNvij1iQ08gQ8DQKXhVf3WcXGWFW-N                      | Ru 🖈 🧧 🖸                 | }   🕶 🥪   |
|---------------------|-------------------------------------------------------------|------------------------|-----------------------------------------|--------------------------------------------------------|------------|------------------|-----------------------------------|-------------------------------------------------------------------|--------------------------|-----------|
| Ministarstvo pro    | osvjete, nauke i inovacija                                  |                        |                                         |                                                        |            |                  |                                   | Sacuvane su promjene na                                           | a priloženim dok         | umentima. |
|                     |                                                             |                        |                                         |                                                        |            |                  |                                   |                                                                   |                          |           |
| Zahtjev br. 214     |                                                             | Ažuriraj zahtjev 🖉     | Kontrolne provjere                      | Podnesi zah                                            | tjev 🜔     | ← Vrati          | se na pocetnu stra                | anicu                                                             |                          |           |
| Programska linija   | Konkurs za dodjelu stipendija izvrsnosti za<br>u Crnoi Gori | doktorska istraživanja |                                         |                                                        |            | Priložen<br>uz z | a dokumentacija<br>ahtjev br. 214 | a Log promjena statusa Obavezna dokumentacija<br>zahtjeva br. 214 |                          |           |
| Broj u Registru     | -                                                           |                        | Nije odradjena auto<br>Podnesite zahtje | omatska provjera zahtjeva.<br>v u Ministarstvo nauke i |            | Doda             | ij novi dokument 🄇                | 3                                                                 |                          |           |
| Djelatnost          |                                                             |                        | tehnološkog razvoja<br>F                | ı da bi se izvršile kontrolne<br>vrovjere.             |            |                  | Dokument                          | Naziv dokumenta                                                   | Preuzimanje<br>dokumenta | Napomena  |
| Status zahtjeva     | U izradi                                                    |                        |                                         |                                                        |            | 1                | Prijavni                          | 2. ENG Prijavni obrazac za dodielu stipendija za doktorska        |                          |           |
| Datum zahtjeva      | 02.10.2024                                                  |                        |                                         |                                                        |            |                  | obrazac                           | istrazivanja za izvrsnost.docx                                    | Preuzimanje              |           |
| PIB/JMBG/Isprava    |                                                             |                        |                                         |                                                        |            | ៃវ               | •                                 |                                                                   |                          | 1 - 1     |
|                     |                                                             |                        |                                         |                                                        |            | (Ove             | lje se nalaze sva                 | a priložena dokumenta uz zahtjev.)                                |                          |           |
| Opština             |                                                             |                        |                                         |                                                        |            |                  |                                   |                                                                   |                          |           |
| Odgovorno lice      |                                                             |                        |                                         |                                                        |            |                  |                                   |                                                                   |                          |           |
| JMBG Odg. lica      |                                                             |                        |                                         |                                                        |            |                  |                                   |                                                                   |                          |           |
| Naziv podnosioca    |                                                             |                        |                                         |                                                        |            |                  |                                   |                                                                   |                          |           |
| JMBG podnosioca     |                                                             |                        |                                         |                                                        |            |                  |                                   |                                                                   |                          |           |
| Email podnosioca    |                                                             |                        |                                         |                                                        |            |                  |                                   |                                                                   |                          |           |
| Br. tel. podnosioca |                                                             |                        |                                         |                                                        |            |                  |                                   |                                                                   |                          |           |
|                     |                                                             |                        |                                         |                                                        |            |                  |                                   |                                                                   |                          |           |

13. Nakon što dodate sva potrebna(obavezna) dokumenta, potrebno je da kliknete na "Podnesi zahtjev". Sistem neće dozvoliti podnošenje zahtjeva ukoliko niste priložili sva potrebna dokumenta.

| Zahtjev br. 214     |                                                                                    | Kontrolne provjere Podresi zatrjev 🕑                                                     |                 |                                                                                    |                                                                                                    |                          |          |  |  |
|---------------------|------------------------------------------------------------------------------------|------------------------------------------------------------------------------------------|-----------------|------------------------------------------------------------------------------------|----------------------------------------------------------------------------------------------------|--------------------------|----------|--|--|
| Programska linija   | Konkurs za dodjelu stipendija izvrsnosti za doktorska istraživanja<br>u Crnoj Gori | $\land$                                                                                  | Prilože<br>uz : | na dokumentacija Log promjena statusa<br>zahtjev br. 214 zahtjeva br. 214          | Obavezna dokumentacija                                                                                          |                          |          |  |  |
| Broj u Registru     | -                                                                                  | Nije odradjena automatska provjera zahtjeva.<br>Podnesite zahtjev u Ministarstvo nauke i | Dod             | Dodaj novi dokument 🛞                                                              |                                                                                                    |                          |          |  |  |
| Djelatnost          |                                                                                    | tehnološkog razvoja da bi se izvršile kontrolne<br>provjere.                             |                 | Dokument                                                                           | Naziv dokumenta                                                                                                 | Preuzimanje<br>dokumenta | Napomena |  |  |
| Status zahtjeva     | U izradi                                                                           |                                                                                          |                 |                                                                                    | 0.510.51                                                                                                    |                          |          |  |  |
| Datum zahtjeva      | 02.10.2024                                                                         |                                                                                          | 2               | Prijavni obrazac                                                                   | <ol> <li>ENG_Phavni oorazaciza oogelu<br/>stipendija za doktorska istrazivanja<br/>za izvrsnost.docx</li> </ol> | Preuzimanje              | •        |  |  |
| PIB/JMBG/Isprava    |                                                                                    |                                                                                          | ×               | Motivacioo pismo na engleskom jeziku                                               | 1. Konkurs za dodjelu stipendija<br>izvrsnosti za doktorska istrazivanja u<br>CG.docx                           | Preuzimanje              |          |  |  |
| Opština             |                                                                                    |                                                                                          | 1               | Pismo preporuke mentora na engleskom<br>jeziku                                     | 1. Konkurs za dodjelu stipendija<br>izvrsnosti za doktorska istrazivanja u                                      | Preuzimanje              |          |  |  |
| Odgovorno lice      |                                                                                    |                                                                                          |                 |                                                                                    | CG.dbCx                                                                                                    |                          |          |  |  |
| JMBG Odg. lica      |                                                                                    |                                                                                          | 2               | Potvrda o planiranom istraživackom boravku<br>B Pozivno pismo                      | <ol> <li>Konkurs za dodjelu stipendija<br/>izvrsnosti za doktorska istrazivanja u<br/>CG.docx</li> </ol>        | Preuzimanje              |          |  |  |
| JMBG podnosioca     |                                                                                    |                                                                                          | 1               | Diplome ( ili ovjerene kopije) sa<br>suplementima za stecenih 300 ETSC             | <ol> <li>Konkurs za dodjelu stipendija<br/>izvrsnosti za doktorska istrazivanja u<br/>CG.docx</li> </ol>        | Preuzimanje              |          |  |  |
| Email podnosioca    |                                                                                    |                                                                                          |                 |                                                                                    | 3. Finansijski plan stipendije                                                                                  |                          |          |  |  |
| Br. tel. podnosioca |                                                                                    |                                                                                          | ×               | Finansijski plan                                                                   | izvrsnosti za doktorska istrazivanja u<br>CG.xlsx                                                               | Preuzimanje              | -        |  |  |
|                     |                                                                                    |                                                                                          | Z               | Biografije kandidata, mentora/studentata u<br>Europass formatu na engleskom jeziku | <ol> <li>Konkurs za dodjelu stipendija<br/>izvrsnosti za doktorska istrazivanja u<br/>CG.docx</li> </ol>        | Preuzimanje              |          |  |  |
|                     |                                                                                    |                                                                                          | Z               | Potvrda da je kandidat redovan student na<br>doktorskim studijama u Crnoj Gori     | <ol> <li>Konkurs za dodjelu stipendija<br/>izvrsnosti za doktorska istrazivanja u<br/>CG.docx</li> </ol>        | Preuzimanje              |          |  |  |
|                     |                                                                                    |                                                                                          | Z               | Licna karta kandidata ( obje strane)                                               | <ol> <li>Konkurs za dodjelu stipendija<br/>izvrsnosti za doktorska istrazivanja u<br/>CG.docx</li> </ol>        | Preuzimanje              |          |  |  |
|                     |                                                                                    |                                                                                          | 1               | Potvrda da je kandidat u radnom odnosu ili                                         | 1. Konkurs za dodjelu stipendija                                                                                |                          |          |  |  |

14. Status vašeg zahtjeva je promijenjen u podnešen, o čemu dobivate automatsko obavještenje na mejl koji ste ostavili prilikom registracije. Za svaku promjenu statusa vašeg zahtjeva, takođe dobivate automatsko obavještenje (potrebna dopuna, proslijeđen komisiji, odobren, odbijen).

| Zahtjev br. 214               |                                                                                    | Kontrolne provjere                                                                                        | ← Vrati se na pocetnu stranicu |                                                                                                    |                                                                                                    |                          |          |  |
|-------------------------------|------------------------------------------------------------------------------------|----------------------------------------------------------------------------------------------------|--------------------------------|----------------------------------------------------------------------------------------------------|----------------------------------------------------------------------------------------------------|--------------------------|----------|--|
| Programska linija             | Konkurs za dodjelu stipendija izvrsnosti za doktorska istraživanja<br>u Crnoj Gori |                                                                                                    | Prilože<br>uz a                | Jkumentacija Log promjena statusa Obavezna dokumentacija<br>av br. 214 zahtjeva br. 214                    |                                                                                                    |                          |          |  |
| Broj u Registru               | -                                                                                  | Ko OK- Priložena dokumentacija pe u skladu sa<br>obavezno dokumentacija na odabranu<br>programsku liniju! |                                | Dokument                                                                                                   | Naziv dokumenta                                                                                                    | Preuzimanje<br>dokumenta | Napomena |  |
| Djelatnost<br>Status zahtjeva | Podnešen                                                                           |                                                                                                    | 1                              | Prijavni obrazac                                                                                           | <ol> <li>ENG_Prijavni obrazac za dodjelu<br/>stipendija za doktorska istrazivanja<br/>za izveranet doce</li> </ol> | Preuzimanje              |          |  |
| Datum zahtjeva                | 02.10.2024                                                                         |                                                                                                    | 1                              | Motivacioo pismo na engleskom jeziku                                                                       | 1. Konkurs za dodjelu stipendija<br>izvrsnosti za doktorska istrazivanja u                                         | Preuzimanje              |          |  |
|                               |                                                                                    |                                                                                                    | 1                              | Pismo preporuke mentora na engleskom                                                                       | CG.docx<br>1. Konkurs za dodjelu stipendija<br>izvrsnosti za doktorska istrazivanja u                              | Preuzimanje              |          |  |
| Opština<br>Odgovorno lice     |                                                                                    |                                                                                                    |                                | Potvrda o planiranom istraživackom boravku                                                                 | CG.docx  1. Konkurs za dodjelu stipendija invrseeti za dektorija intrazivanja u                                    | Breating                 |          |  |
| JMBG Odg. lica                |                                                                                    |                                                                                                    |                                | ili Pozivno pismo                                                                                          | CG.docx                                                                                                    | Preuzimanje              |          |  |
| Naziv podnosioca              |                                                                                    |                                                                                                    | 1                              | Diplome ( ili ovjerene kopije) sa<br>suplementima za stecenih 300 ETSC                                     | <ol> <li>Konkurs za dodjelu stipendija<br/>izvrsnosti za doktorska istrazivanja u<br/>CG.docx</li> </ol>           | Preuzimanje              | •        |  |
| Email podnosloca              |                                                                                    |                                                                                                    | ø                              | Finansijski plan                                                                                           | <ol> <li>Finansijski plan stipendije<br/>izvrsnosti za doktorska istrazivanja u<br/>CG.xlisx</li> </ol>            | Preuzimanje              | -        |  |
| Br. tel. podnosloca           |                                                                                    |                                                                                                    | 2                              | Biografije kandidata, mentora/studentata u<br>Europass formatu na engleskom jeziku                         | <ol> <li>Konkurs za dodjelu stipendija<br/>izvrsnosti za doktorska istrazivanja u<br/>CG.docx</li> </ol>           | Preuzimanje              |          |  |
|                               |                                                                                    |                                                                                                    | ×                              | Potvrda da je kandidat redovan student na<br>doktorskim studijama u Crnoj Gori                             | 1. Konkurs za dodjelu stipendija<br>izvrsnosti za doktorska istrazivanja u<br>CG.docx                              | Preuzimanje              |          |  |
|                               |                                                                                    |                                                                                                    | Z                              | Licna karta kandidata ( obje strane)                                                                       | 1. Konkurs za dodjelu stipendija<br>izvrsnosti za doktorska istrazivanja u<br>CG.docx                              | Preuzimanje              |          |  |
|                               |                                                                                    |                                                                                                    | 1                              | Potvrda da je kandidat u radnom odnosu ili<br>Uvjerenje Zavoda za zapošljavanje ako je<br>lice nezaposleno | 1. Konkurs za dodjelu stipendija<br>izvrsnosti za doktorska istrazivanja u<br>CG.docx                              | Preuzimanje              |          |  |
|                               |                                                                                    |                                                                                                    |                                |                                                                                                    |                                                                                                    |                          |          |  |